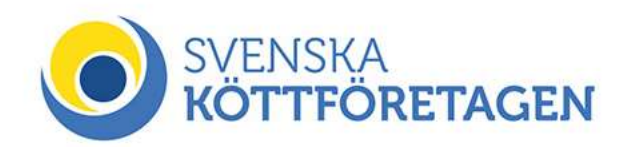

# Så här lägger du in en årsbeställning i webbshoppen

Om du inte redan har ett kundkonto i webbshoppen måste du skapa ett.

Ring ordermottagningen eller använd formuläret "Ny användare" på hemsidan.

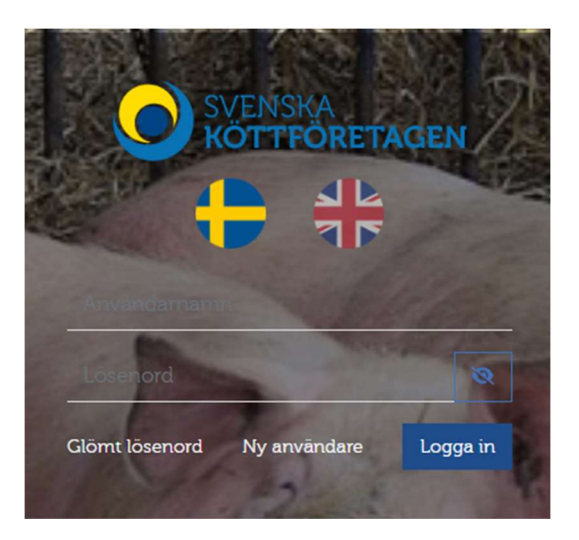

# När du har loggat in på ditt konto

#### Skapa mallar

Börja med att spara en varukorg med din önskade beställning. Detta gör du genom att lägga till antal doser per ras och sedan gå till varukorgen och "spara varukorg".

|                       |                              |                  | Varukorg       |
|-----------------------|------------------------------|------------------|----------------|
| 100                   | 110<br>Xurbulur 7 Tanian Nam | 160              | Kassa          |
| Lantras TopigsNorsvin | forksnire Z TopigsNors       | Duroc IN Bas     | Tom van korg   |
| 181,00 RF             | 181,00 Kr                    | 50,00 Kr         | ion varaiong   |
| Bestaliningsvara      | Bestaliningsvara             | Bestaliningsvara | Spara varukorg |

Döp varukorgen till ett lämpligt namn.

Det går att spara flera varukorgar, så har du olika typer av beställningar så spara en varukorg för varje typ.

| Spara varukorg |                |
|----------------|----------------|
| NAMN           |                |
| Måndagar       |                |
|                |                |
|                | Spara varukorg |

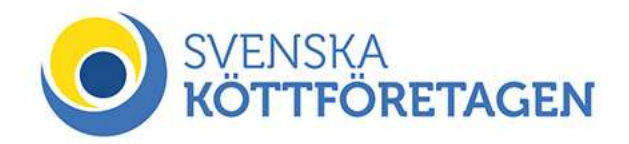

### Skapa årsbeställning

Gå till meny och välj "Schemaläggning order"

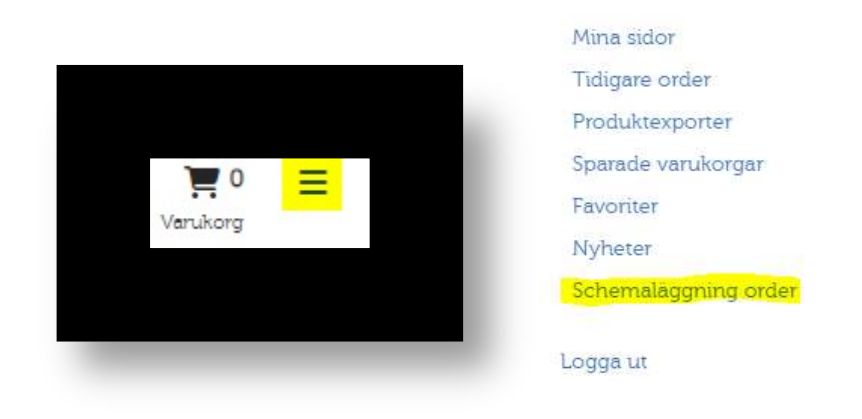

#### Välj intervall:

| 2024-01-01        |       |     | Mån                    | Tis                    |        |
|-------------------|-------|-----|------------------------|------------------------|--------|
| 2024-12-31        |       | v.1 | 1 January<br>Lagg till | 2 January<br>Lägg till | 3 Jan  |
| Rensa alla levera | anser | v.2 | 8 January<br>Lägg till | 9 January<br>Lägg till | 10 Ja  |
|                   |       | v.3 | 15 January             | 16 January             | 17 Jan |

## Tryck på "Lägg till" på önskat datum och välj därefter varukorg.

| SELECT_CART_FOR 1/1/2024 | ×           |
|--------------------------|-------------|
| VARUKORG<br>Måndagar     | ~           |
|                          | Avbryt Välj |

Under "Funktioner" går det kopiera för hela året, varje eller varannan vecka.

Om ordern skickas med post ska den vara på det datum som den skickas från oss.

Om någon order hamnar fel, klicka på papperskorgen på den aktuella dagen.

| r ou cuu y                                               | Funktioner                 |
|----------------------------------------------------------|----------------------------|
| Lägg till                                                | T diritation ten           |
|                                                          |                            |
| 1.6                                                      |                            |
| Kopiera till nasta                                       | a vecka                    |
| Kopiera till nasti<br>Kopiera till alla F                | a vecka<br>kommande veckor |
| Kopiera till nasti<br>Kopiera till a <mark>ll</mark> a I | a vecka<br>kommande veckor |

Svenska Köttföretagen AB • Vasagatan 29, 541 31 Skövde Tel vxl: 0500–48 30 65 • info@kottforetagen.se • www.kottforetagen.se

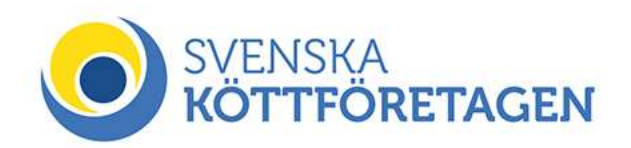

|     | Mån                                   | Tis                     | Ons                     | Tor                                  | Fre                     | Lör        | Sön                     |
|-----|---------------------------------------|-------------------------|-------------------------|--------------------------------------|-------------------------|------------|-------------------------|
| v.1 | 1 January<br>Måndagar 🗍<br>Lägg till  | 2 January<br>Lägg till  | 3 January<br>Lägg till  | 4 January                            | 5 January<br>Lägg till  | 6 January  | 7 January<br>Lägg till  |
| v.2 | 8 January<br>Lägg till                | 9 January               | 10 January<br>Lägg till | 11 January<br>Torsdag 🗍<br>Lägg till | 12 Jenuery<br>Lägg till | 13 January | 14 January<br>Lägg till |
| v.3 | 15 January<br>Mándagar 🗍<br>Lágg till | 16 January              | 17 January<br>Lägg till | 18 January                           | 19 January<br>Lägg till | 20 January | 21 January<br>Lägg till |
| v.4 | 22 January<br>Lägg till               | 23 January<br>Lägg till | 24 January<br>Lägg till | 25 January<br>Torsdag 🗍<br>Lägg till | 26 January<br>Lägg till | 27 January | 28 January<br>Lägg till |
| v.5 | 29 January<br>Màndagar 🗍<br>Làgg till | 30 January<br>Lägg till | 51 January<br>Lägg till |                                      |                         |            |                         |

När alla ordrar är lagda, klicka på "nästa" för en summering.

Om allt stämmer klicka på "nästa" och välj leveranssätt. Kontrollera även så mailadressen är rätt.

| LEVERANSSÄTT           |          |
|------------------------|----------|
| Expresspaket - Utkört  | <u>.</u> |
| ERT BESTÄLLNINGSNUMMER |          |
| GODSMÄRKE              |          |
|                        |          |
| ER REFERENS            |          |
| Holm Par               |          |
| MEDDELANDE             |          |
|                        |          |
|                        |          |
|                        |          |
| F-MAIL REKDÁRTEI SE    |          |
|                        |          |

Klicka på "Skicka in beställningar"